# **SALTER** Brecknell

# Model 304 BP Series

## **Operation & Calibration Manual**

Revision 1.0 July, 2003

Contents subject to change without notice.

Salter Brecknell Weighing Products. 1000 Armstrong Drive Fairmont, MN 56031 Tel (800) 637-0529 Tel (507) 238-8702 Fax (507) 238-8271 E-mail: <u>sales@salterbrecknell.com</u> Web: www.salterbrecknell.com.

### TABLE OF CONTENTS

| •          |                                 |                                                               | Page |
|------------|---------------------------------|---------------------------------------------------------------|------|
| Chapter 1: | Introdu                         | ction to the Salter Brecknell 304-BP Series Precision Balance | 5    |
| Chapter 2: | Getting Started                 |                                                               | 6    |
| Chapter 3: | : Operation                     |                                                               | 7    |
| 3.1        | Display                         | /                                                             | 7    |
|            | 3.1.1                           | Liquid Crystal Display (LCD)                                  | 7    |
| 3.2        | Keyboa                          | ard                                                           | 8    |
|            | 3.2.1                           | Function Keys                                                 | 8    |
| 3.3        | General Scale Operation         |                                                               | 8    |
|            | 3.3.1                           | Weighing an Item                                              | 8    |
|            | 3.3.2                           | Taring an Item                                                | 9    |
|            | 3.3.3                           | Clearing a Tare                                               | 9    |
| Chapter 4: | Advanced Features and Operation |                                                               | 10   |
| 4.1        | Piece C                         | Counting                                                      | 10   |
| 4.2        | Clearing the Piece Count        |                                                               | 11   |
| 4.3        | Memor                           | y Accumulator                                                 | 11   |
|            | 4.3.1                           | Displaying the Memory Accumulator                             | 11   |
|            | 4.3.2                           | Adding to the Memory Accumulator                              | 11   |
|            | 4.3.3                           | Clearing the Memory Accumulator                               | 11   |
| 4.4        | Percen                          | tage Mode                                                     | 11   |
| 4.5        | Display APW Mode                |                                                               |      |
| Chapter 5: | Scale Configuration             |                                                               | 13   |
| 5.1        | Scale C                         | Configuration Overview                                        | 13   |
| 5.2        | User ("                         | A") Menu                                                      | 13   |
|            | 5.2.1                           | Entering the User Menu                                        | 13   |
|            | 5.2.2                           | Navigating in the User Menu                                   | 13   |
|            | 5.2.3                           | Notes on the User Menu                                        | 14   |
|            | 5.2.4                           | Units Selection Procedure (A6)                                | 15   |
|            | 5.2.5                           | Custom Unit Procedure (A7)                                    | 16   |
|            | 5.2.6                           | Exiting the User Menu                                         | 16   |
| 5.3        | Factory                         | / Setup ("F") Menu                                            | 16   |
| 6.1        | Scale Calibration Procedure     |                                                               |      |
| 6.2        | Calibration adjustment          |                                                               |      |

| Appendix A: | Specifications                   |    |  |
|-------------|----------------------------------|----|--|
| Appendix B: | Serial Port Information          | 23 |  |
| B.1         | Serial Port Hardware             | 23 |  |
| B.2         | Serial Port Modes                | 23 |  |
|             | B.2.1 Demand Mode 2              | 23 |  |
|             | B.2.2 Continuous Mode            | 25 |  |
|             | B.2.3 Recognized Host Commands 2 | 26 |  |
| B.3         | Transmit APW Mode 2              | 26 |  |
| Appendix C: | Error Messages                   |    |  |
| C.1         | Error Messages                   |    |  |
|             | C.1.1 Operator Errors            | 27 |  |

### LIST OF FIGURES

| 304-BP Series Front Panel                       | 5                         |
|-------------------------------------------------|---------------------------|
| 304-BP Back Panel                               | 6                         |
| 304-BP Display Detail                           | 7                         |
| Function Keys Layout                            | 8                         |
| User Menu Key Assignments                       | 13                        |
| User Menu Chart                                 | 14                        |
| Calibration Mode Key Assignments                | 19                        |
| Pin Assignments for DSUB9 serial port connector | 22                        |
| Cable Diagram for Scale to PC                   | 22                        |
| Cable Diagram for Scale to Printer              | 22                        |
| Demand Mode Output Format for Print Command     | 23                        |
| Demand Mode Output Format for M+ Command        | 23                        |
| Demand Mode Output Format for MR Command        | 24                        |
| Continuous Mode Output Format                   | 24                        |
|                                                 | 304-BP Series Front Panel |

#### LIST OF TABLES

| 1-1 | 304-BP Series Product Matrix          | 5  |
|-----|---------------------------------------|----|
| 3-1 | 304-BP Series Annunciator Definitions | 7  |
| 4-1 | 304-BP Piece Counting Sampling Limits | 10 |
| 4-3 | 304-BP Percentage Sampling Limits     | 12 |
| 5-1 | User Menu Chart                       | 14 |
| 6-1 | 304-BP Calibration Test Weight        | 19 |

This is a "Table of Contents preview" for quality assurance

The full manual can be found at <a href="http://the-checkout-tech.com/estore/catalog/">http://the-checkout-tech.com/estore/catalog/</a>

We also offer free downloads, a free keyboard layout designer, cable diagrams, free help and support.

<u>http://the-checkout-tech.com</u>: the biggest supplier of cash register and scale manuals on the net